# ขั้นตอนการสมัครเข้าร่วมกิจกรรมผ่านระบบออนไลน์

# <u>ขั้นตอนที่ 1 คลิกสมัครออนไลน์ ดังภาพ</u>

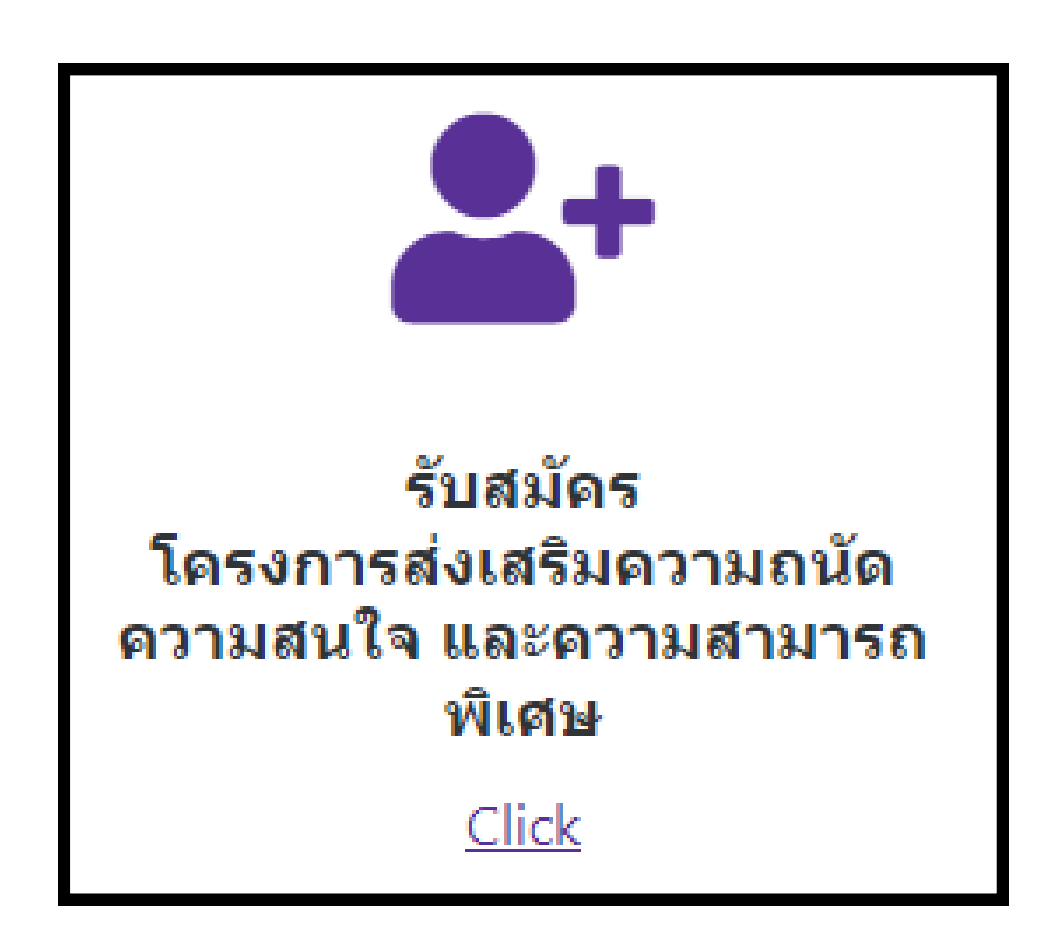

### <u>ขั้นตอนที่ 2 สมัครใหม่เลือกคลิกที่ปุ่ม GO ดังภาพ</u>

โครงการส่งเสริมความถนัด ความสนใจ และความสามารถพิเศษ

โครงการส่งเสริมความถนัด ความสนใจ และความสามารถพิเศษ

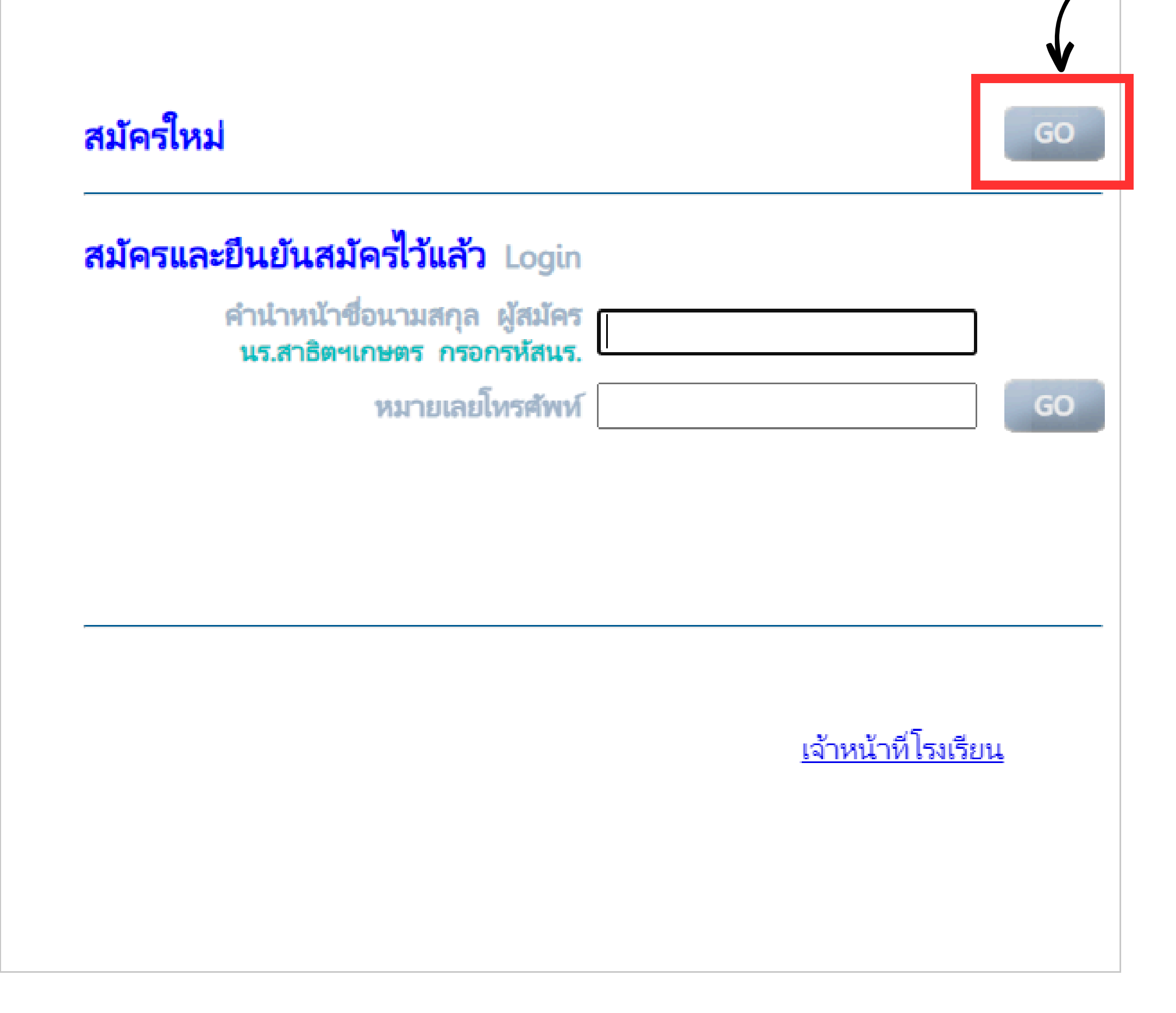

งานระบบคอมพิวเตอร์และเครือข่าย

คลิก

# <u>ขั้นตอนที่ 3 เลือกสถานะของผู้สมัคร</u>

| 🖾 1. รายละเอียดของผู้สมัคร       |                        |      |
|----------------------------------|------------------------|------|
| เป็นนร.สาธิตเกษตร                |                        |      |
| เป็นนักเรียนโรงเรียนอื่น         | Anainia อกสถานะของผู้ส | มัคร |
| เป็นบุคคลทั่วไปหรือผู้ปกครอง     |                        |      |
| คำนำหน้า ชื่อ นามสกุล ผู้สมัคร * |                        |      |
| ระดับชั้น*                       | $\sim$                 |      |
| ชื่อผู้ปกครอง                    |                        |      |
| โทรศัพท์*                        |                        |      |
| โทรศัพท์(สำรอง)                  |                        |      |

กรณี <u>เป็นนักเรียนสาธิตเกษตร/นักเรียนสาธิตเกษตร IP</u> ให้กรอกรหัสนักเรียน 10 หลัก และกด Enter จะปรากฏข้อมูลดังภาพ

| 🔯 1. รายละเอียดของผู้สมัคร                            |
|-------------------------------------------------------|
| เป็นนร.สาธิตเกษตร 🗹 รห้สนักเรียน 1610115124           |
| เป็นนักเรียนโรงเรียนอื่น 🗌                            |
| เป็นบุคคลทั่วไปหรือผู้ปกครอง \Box                     |
| คำนำหน้า ชื่อ นามสกุล ผู้สมัคร * ด.ญ.สุกัชณา สว่างศรี |

2

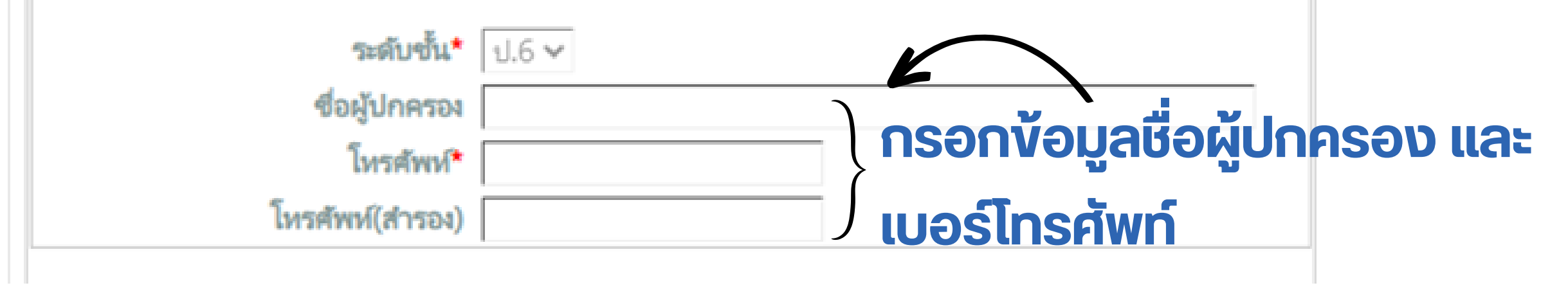

้กรณี <u>เป็นนักเรียนโรงเรียนอื่น</u> ให้กรอกข้อมูลของผู้สมัครตามช่องที่ปรากฏดังภาพ

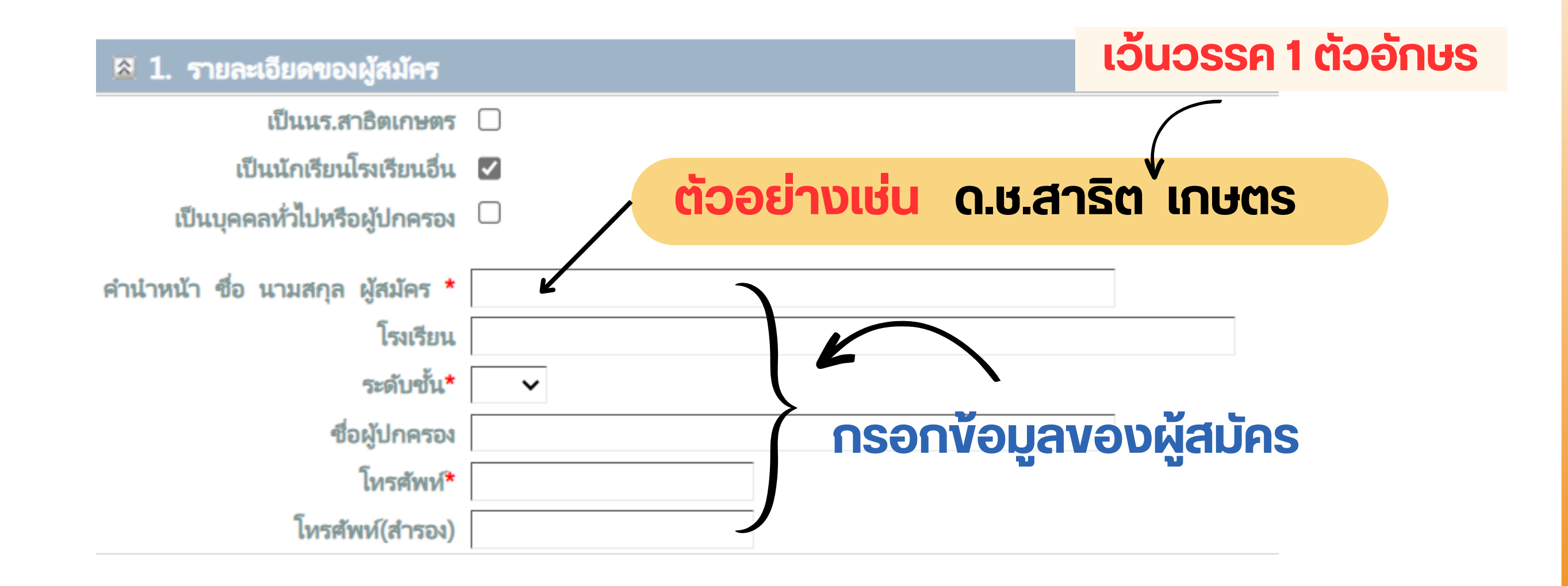

งานระบบคอมพิวเตอร์และเครือข่าย

3

### ้กรณี <u>เป็นบุคคลทั่วไปหรือผู้ปกครอง</u> ให้กรอกข้อมูลของผู้สมัครตามช่องที่ปรากฏดังภาพ

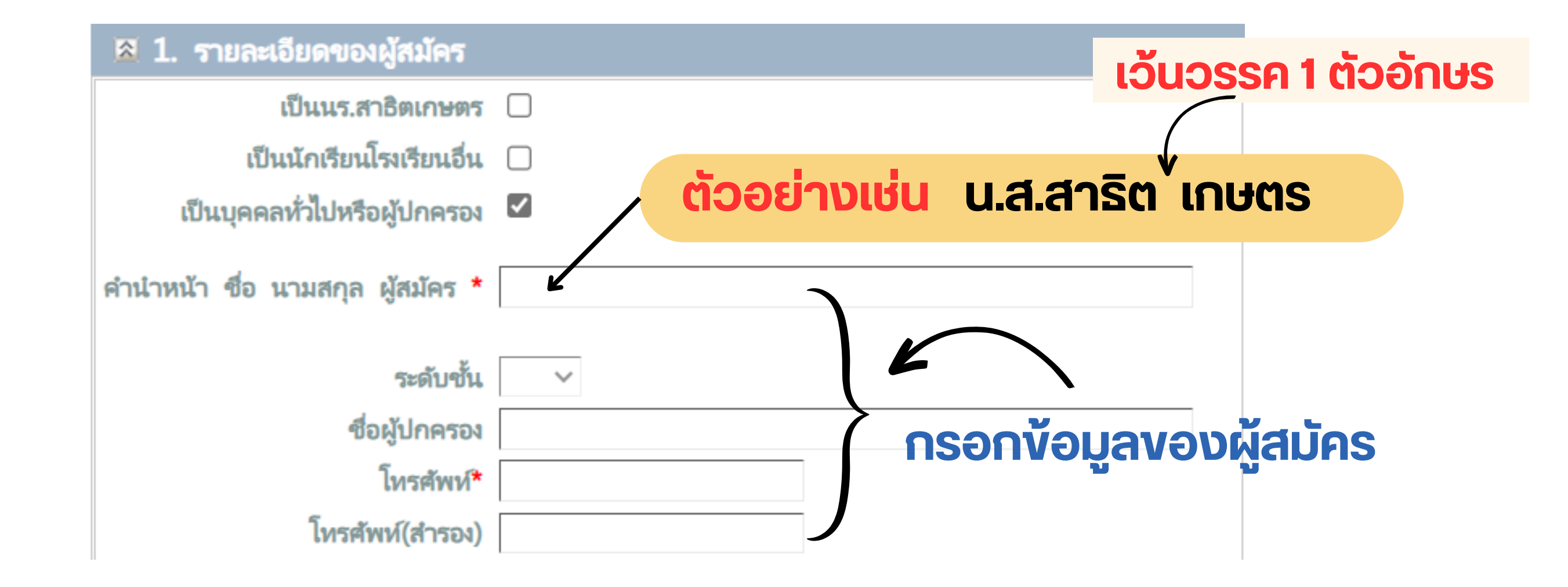

### <u>ขั้นตอนที่ 4 เลือกกิจกรรมที่ต้องการสมัคร</u>

### ้ขั้นตอนนี้จะปรากฏ <u>รายละเอียดของกิจกรรม กลุ่มการเรียน และช่วงเวลาของกิจกรรม</u>

| 🛚 2. เลือกกิจกรรมที่ต้องการสมัคร                                                                                                    |            |                 |                 |                 |                   |                  |  |                                                                                                    |  |  |  |  |  |  |  |
|----------------------------------------------------------------------------------------------------|------------|-----------------|-----------------|-----------------|-------------------|------------------|--|----------------------------------------------------------------------------------------------------|--|--|--|--|--|--|--|
| <b>4</b> 0                                                                                                    | ระดับ      |                 |                 | ผู้ปกครูองสมัคร | คุณสมบัติเฉพาะ    |                  |  | กลุ่มการเรียน                                                                                                    |  |  |  |  |  |  |  |
|                                                                                                    | าะตับ      | ระดับต่ำ<br>สุด | ระดับ<br>สูงสุด |                 | นร.สาธิต<br>เกษตร | ได้รับ<br>จดหมาย |  | คลิกหน้ากลุ่มที่ต้องการสมัคร                                                                                                    |  |  |  |  |  |  |  |
| 04 <mark>ดอมพิวเตอร์ : Coding and Graphics</mark><br>เรียนรู้กระบวนการออกแบบ และผลิตงานสื่อสิ่งพิมพ์ต่างๆ โดยเรียนรู้ขั้นตอน<br>การออกแบบงาน Graphic Design ชนิดต่างๆ พอกระบวนการ โดยเริ่ม                                                                                                    | ป.4 ขึ้นไป | ป.4             | ม.6             |                 |                   |                  |  | รหัส         วัน         เวลา         จำนวนคน         จำนวน ชม.         ค่าเรียน         สถานที่เรียน         หมายเหตุ           04-01         เสรร์         09:00-12:00         20         33         3500         ห้องคอมพิวเตอร์, อวควร, 6, ตั้น, 1, ห้อง, F                                                                                                    |  |  |  |  |  |  |  |
| ศึกษาตั้งแต่ทฤษฎีศิลปะและการออกแบบ เพื่อเป็นพื้นฐานในการพัฒนางาน<br>ด้าน Graphic Design การจัดวางหน้า (Page Layout) โดยการใช้งาน<br>โปรแกรม Adobe Photoshop ร่วมกับ Adobe Illustrator เพื่อการ<br>ประยุกต์ใช้งาน และการใช้ Canva.com & Slidesgo.com เพื่อสร้างงานนำ<br>เสนอในชีวิตประจำวัน                                                                                   |            |                 |                 |                 |                   |                  |  | □     04-02     เสาร์     13:00-16:00น.     20     33     3500     ห้องคอมพิวเตอร์ อาคาร 6 ชั้น 1 ห้อง E                                                                                                    |  |  |  |  |  |  |  |
| 05 คอมพิวเตอร์ : Robot Design<br>05-01 : Robot Design ก้าวแรกของการเรียนรู้การเขียนโปรแกรม ฝึกปฏิบัติ<br>จริงกับหุ่นยนต์อัตโนมัติ (Robot) ขนาดเล็ก ฝึกทักษะกระบวนการคิด<br>วางแผน เขียนโปรแกรม และแก้ไขปัญหา ด้วยชุดชอฟต์แวร์กาษาโลโก้ โดย<br>การเขียนโปรแกรมแบบบล็อก                                                                                                    | ป.5 ขึ้นไป | ป.5             | ม.6             |                 |                   |                  |  | รหัส         วัน         เวลา         จำนวนคน         จำนวน ชม.         ค่าเรียน         สถานที่เรียน         หมายเหตุ           0         05-01         เสาร์         09:00-12:00น.         15         33         4000         ห้องคอมพิวเตอร์ อาคาร 6 ชั้น 5 ห้อง B                                                                                                    |  |  |  |  |  |  |  |
| 06 ค <mark>อมพิวเตอร์ : Robot Advance</mark><br>06-02 : Robot Advance ต่อยอดการเรียนรู้การเขียนโปรแกรม ฝึกปฏิบัติ<br>จริงกับหุ่นยนต์อัตโนมัติขนาดเล็ก เพิ่มขีดความสามารถการเขียนโปรแกรม<br>ด้วยชุดเครื่องมือ และต้องผ่านกิจกรรม Robot Design มาแล้ว                                                                                                    | ป.5 ขึ้นไป | ป.5             | ม.6             |                 |                   |                  |  | รหัส         วัน         เวลา         จำนวนคน         จำนวน ชม.         ค่าเรียน         สถานที่เรียน         หมายเหตุ           06-02         เสาร์         13:00-16:00น.         15         33         4000         ห้องคอมพิวเตอร์ อาคาร 6 ชั้น 5 ห้อง B         ต้องผ่านกิจกร                                                                                                    |  |  |  |  |  |  |  |
| 07 <b>ดอมพิวเตอร์ : Kid Innovators</b><br>ฝึกให้นักเรียนได้คิดออกแบบและสร้างต้นแบบนวัตกรรมสิ่งประดิษฐ์จากการ<br>เขียนโปรแกรมแบบบล็อก สั่งงานบอร์ดสมองกล ร่วมกับเซนเซอร์และอุปกรณ์<br>ต่อพ่วงต่าง ๆ เพื่อช่วยแก้ไขปัญหาในชีวิตประจำวันด้วยการบูรณาการ<br>เทคโนโลยี วิทยาศาสตร์ คณิตศาสตร์ สามารถสั่งงานผ่าน Smart phone<br>โดยใช้เทคโนโลยี IoT (Internet of Things) เบื้องต้น | ป.5 ขึ้นไป | ป.5             | ม.6             |                 |                   |                  |  | รหัส         วัน         เวลา         จำนวนคน         จำนวน ขม.         ค่าเรียน         สถานที่เรียน         หมายเหตุ           07-01         เสาร์         09:00-12:00น.         15         33         3500         ห้องมัลติมีเดีย         อาคาร         6 ขั้น         3           07-02         เสาร์         13:00-16:00น.         15         33         3500         ห้องมัลติมีเดีย         อาคาร         6 ขั้น         3 |  |  |  |  |  |  |  |

### หากต้องการเลือกกิจกรรมที่ต้องการสมัคร ให้คลิกเลือกที่ช่องสี่เหลี่ยม 🦲 จะปรากฏเครื่องหมายถูก ดังภาพ

|                                |     | วหัส  | วัน   | เวลา          | สำนวนคน | จำนวน ชม. | <b>ค่าเรียน</b> | สถานที่เรียน                          | หมายเหตุ   |
|--------------------------------|-----|-------|-------|---------------|---------|-----------|-----------------|---------------------------------------|------------|
|                                |     | 04-01 | เสาร์ | 09:00-12:00µ. | 20      | 33        | 3500            | ห้องคอมพิวเตอร์ อาคาร 6 ชั้น 1 ห้อง E |            |
|                                |     | 04-02 | เสาร์ | 13:00-16:00น. | 20      | 33        | 3500            | ห้องคอมพิวเตอร์ อาคาร 6 ชั้น 1 ห้อง E |            |
| <u>ต้วอย่าง</u> เลือกลงกิจกรรม |     |       |       |               |         |           |                 |                                       |            |
|                                |     | รหัส  | วัน   | เวลา          | สำนวนคน | จำนวน ชม. | <b>ค่าเรียน</b> | สถานที่เรียน                          | หมายเหตุ   |
| 05-01 ช่วงเชา                  |     | 05-01 | เสาร์ | 09:00-12:00น. | 15      | 33        | 4000            | ห้องคอมพิวเตอร์ อาคาร 6 ชั้น 5 ห้อง B |            |
|                                |     |       |       |               |         |           |                 |                                       |            |
|                                |     | วหัส  | วัน   | ເວລາ          | จำนวนคน | จำนวน ชม. | <b>ค่าเรียน</b> | สถานที่เรียน                          | หมายเหตุ   |
|                                |     | 06-02 | เสาร์ | 13:00-16:00น. | 15      | 33        | 4000            | ห้องคอมพิวเตอร์ อาคาร 6 ชั้น 5 ห้อง B | ต้องผ่านกิ |
| ແລະເລືອດອຸນດົວດຣຣເເ            |     |       |       |               |         |           |                 |                                       |            |
| และเลยาสมาทารรม                |     | รหัส  | วัน   | เวลา          | สำนวนคน | จำนวน ชม. | <b>ค่าเรียน</b> | สถานที่เรียน หมายเหตุ                 |            |
|                                |     | 07-01 | เสาร์ | 09:00-12:00น. | 15      | 33        | 3500            | ห้องมัลติมีเดีย อาคาร 6 ชั้น 3        |            |
| 07-02 ช่วงบาย                  | → ☑ | 07-02 | เสาร์ | 13:00-16:00น. | 15      | 33        | 3500            | ห้องมัลติมีเดีย อาคาร 6 ชั้น 3        |            |
|                                |     |       |       |               |         |           |                 |                                       |            |
|                                |     | วหัส  | วัน   | ເວລາ          | จำนวนคน | จำนวน ชม. | <u>ค่าเรียน</u> | สถานที่เรียน                          | หมายเหตุ   |
|                                |     | 08-01 | เสาร์ | 09:00-12:001  | 15      | 33        | 3500            | ห้องคอมพิวเตอร์ อาคาร 6 ชั้น 1 ห้อง A |            |

🔲 08-02 เสาร์ 13:00-16:00น.

15

33

งานระบบคอมพิวเตอร์และเครือข่าย

3500 ห้องคอมพิวเตอร์ อาคาร 6 ชั้น 1 ห้อง A

# ีขั้นตอนที่ 5 ดำเนินการ<u>สมัครและชำระเงิน</u>

้ขั้นตอนนี้จะปรากฏ <u>รายการกิจกรรมที่เลือกไว้</u> ให้ตรวจสอบความถูกต้องอีกครั้ง ก่อนคลิกที่ช่อง <u>ยืนยันสมัครตามที่เลือกและชำระเงิน</u> **(สามารถเลือกได้มากกว่า 1 กิจกรรม)** 

|   | E   | ชี 3. ดำ           | าเนินการสมัคร     | และชำระเงิน     |       |               |             |          |             |          |                                       |
|---|-----|--------------------|-------------------|-----------------|-------|---------------|-------------|----------|-------------|----------|---------------------------------------|
|   | ราย | ม <b>การวิช</b> า/ | /กิจกรรมที่เลือกไ | Ť               |       |               |             |          |             |          |                                       |
|   |     | รหัส               | วิชา/กิจกรรม      |                 | วัน   | เวลา          | จำนวนชม.    | จำนวนผิน | ยืนยันสมัคร | ชำระแล้ว | สถานที่                               |
|   | 1   | 05-01              | คอมพิวเตอร์ :     | Robot Design    | เสาร์ | 09:00-12:00µ. | 33          | 4000     |             |          | ห้องคอมพิวเตอร์ อาคาร 6 ชั้น 5 ห้อง B |
|   | 2   | 07-02              | คอมพิวเตอร์ :     | Kid Innovators  | เสาร์ | 13:00-16:00น. | 33          | 3500     |             |          | ห้องมัลติมีเดีย อาคาร 6 ชั้น 3        |
|   |     |                    |                   |                 |       |               | รวมทั้งสิ้น | 7500     |             |          |                                       |
|   | _   |                    |                   |                 |       |               |             |          |             |          |                                       |
|   | 1   | ี่⊃ยืนยัน          | เสมัครตามที่เ     | เลือกและชำระเงิ | u     |               |             |          |             |          |                                       |
| L |     |                    |                   |                 |       |               |             |          |             |          |                                       |

### ้ขั้นตอนนี้จะปรากฏ <u>ช่องทางการเลือกชำระเงิน</u> โดยมี 2 ช่องทาง ดังภาพ

#### รายการวิชา/กิจกรรมที่เลือกไว้

|   | รหัส  | วิชา/กิจกรรม                 | วัน   | ເກລາ          | จำนวนชม.    | สำนวนผิน | ยืนยันสมัคร | ข่าระแล้ว | สถานที่                               |
|---|-------|------------------------------|-------|---------------|-------------|----------|-------------|-----------|---------------------------------------|
| 1 | 05-01 | ดอมพิวเตอร์ : Robot Design   | เสาร์ | 09:00-12:00น. | 33          | 4000     | <b>V</b>    |           | ห้องคอมพิวเตอร์ อาคาร 6 ชั้น 5 ห้อง B |
| 2 | 07-02 | คอมพิวเตอร์ : Kid Innovators | เสาร์ | 13:00-16:00น. | 33          | 3500     | <b>V</b>    |           | ห้องมัลติมีเดีย อาคาร 6 ชั้น 3        |
|   |       |                              |       |               | รวมทั้งสิ้น | 7500     |             |           |                                       |

### 🗹 ยืนยันสมัครตามที่เลือกและชำระเงิน

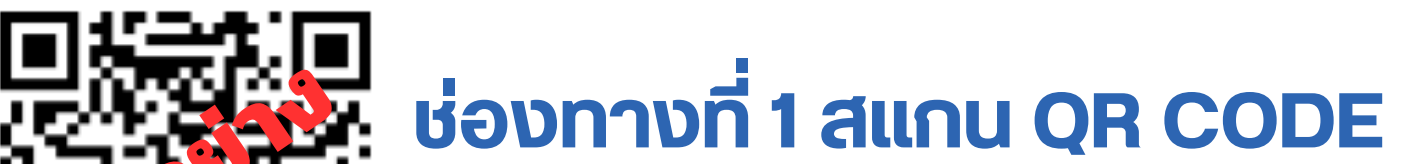

>> สแกน QR เพื่อจ่ายเงินผ่าน app ธนาคาร

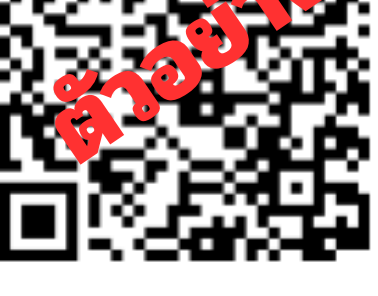

ช่องทางที่ 2 พิมพ์ PAY SLIP

<u>ชำระเงินผ่านแอปพลิเคชั่นธนาคารเท่านั้น</u>

ยืนยันการสมัครแล้วกรุณาชำระเงินผ่าน application ของทางธนาคาร \*\*หากไม่ชำระเงินภายในวันและเวลาที่กำหนด จะถือว่าสละสิทธิ์\*\*

\*\*\*ชำระเงินแล้ว สามารถ<u>ตรวจสอบการชำระเงิน</u>ได้ ในวันดัดไป ์ ตั้งแต่เวลา 8.30 น. เป็นต้นไป (จะปรากฏเครื่องหมายใน<u>ช่องชำระแล้ว</u>)

| ราย | การวิชา/ | /กิจกรรมที่เลือกไว้                  |       |               |             |          |             | K                                                                                                    |                                            |
|-----|----------|--------------------------------------|-------|---------------|-------------|----------|-------------|----------------------------------------------------------------------------------------------------|--------------------------------------------|
|     | รหัส     | วิชา/กิจกรรม                         | วัน   | เวลา          | จำนวนชม.    | จำนวนผิน | ยืนยันสมัคร | ชำระแล้ว                                                                                                    | สถานที่                                    |
| 1   | 50-01    | ยิมนาสติกพื้นฐาน                     | เสาร์ | 08:00-10:00µ. | 22          | 3100     |             | <ul> <li>Image: A set of the set of the</li></ul>  | อาคารส่งเสริมพลานามัยฯ ชั้น 1 ห้องยึดหยุ่น |
| 2   | 33-03    | บัลเลต์ / จินตลีลาประกอบเพลง ป.5-ม.1 | พุธ   | 16:00-17:30u. | 18          | 2800     |             | <ul> <li>Image: A second second s</li></ul> | ห้องดนตรี-นาฏศิลป์ อาคาร 6 ชั้น 5          |
|     |          |                                      |       |               | รวมทั้งสิ้น |          |             |                                                                                                    |                                            |

🗆 ยืนยันสมัครตามที่เลือกและชำระผิน

# <u>ขั้นตอนที่ 6 รับบัตรผู้สมัคร</u>

ผู้สมัครสามารถเข้าระบบรับบัตรผู้สมัครได้ ดังรูป

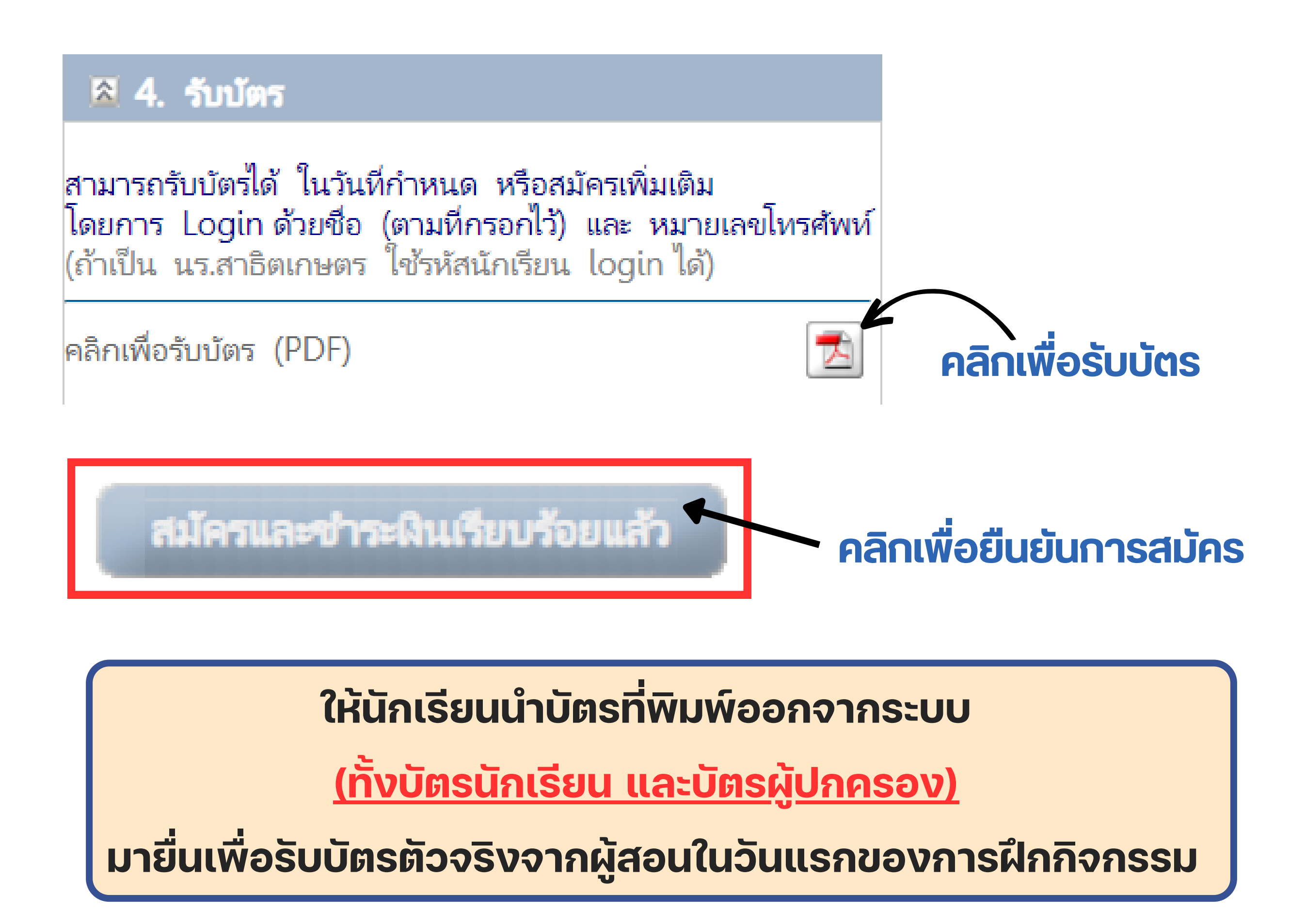

กรณียกเลิก/เปลี่ยนแปลงกิจกรรม จะมีค่าดำเนินการกิจกรรมละ 300 บาท สามารถติดต่อได้ที่ LINE Offical มิฉะนั้นจะถือว่าสละสิทธิ์

สอบถามรายละเอียดเพิ่มเติมได้ที่ งานระบบคอมพิวเตอร์และเครือข่าย โทร. 0–2942–8800–9 ต่อ 877, 878, 874, 875, 876 และ 871 ในวันและเวลาราชการ หรือ LINE Official @958rnbel QR Code

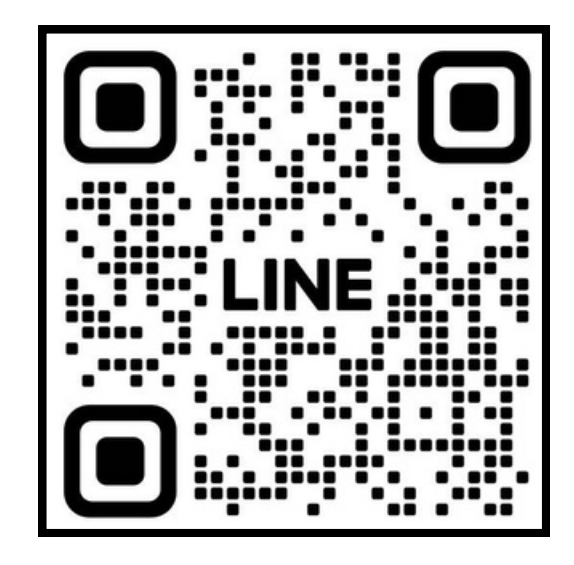

LINE Official

### <u>กรณีต้องการเข้าไปตรวจสอบกิจกรรมที่ได้ลงสมัครไว้</u> <u>หรือต้องการ สแกน QR CODE /พิมพ์ PAY SLIP</u> <u>สามารถทำตามขั้นตอนดังนี้</u>

สามารถ Login ด้วยคำนำหน้าชื่อนามสกุล (ตามที่กรอกไว้) และ หมายเลขโทรศัพท์ (ถ้าเป็น นร.สาธิตเกษตร ใช้รหัสนักเรียน login ได้)

โครงการส่งเสริมความถนัด ความสนใจ และความสามารถพิเศษ

โครงการส่งเสริมความถนัด ความสนใจ และความสามารถพิเศษ

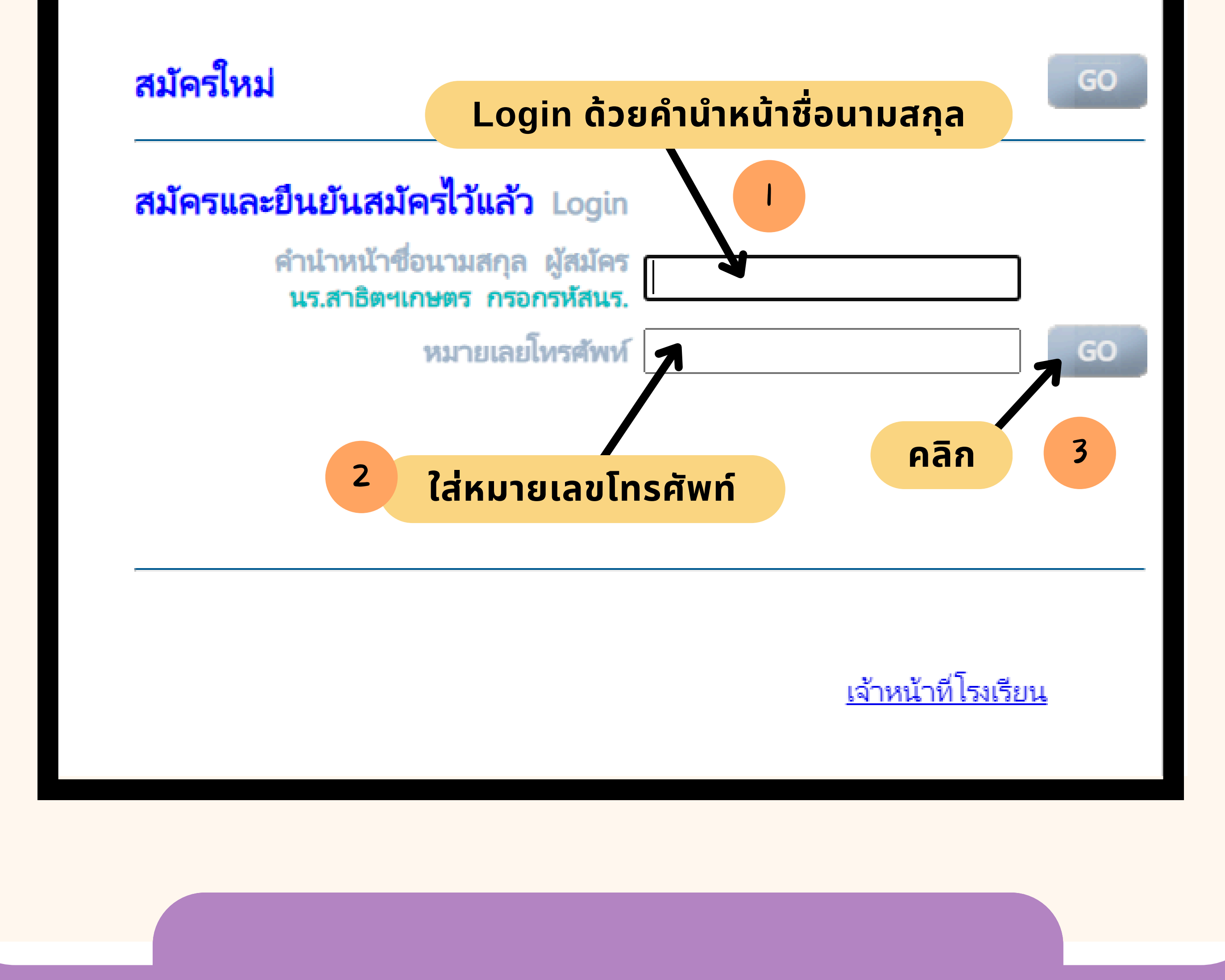